## **Health & Fitness**

## **Freezing Memberships**

Freezes are now processed via your customer portal.

## Freeze reminders:

- You can freeze up to 3 months per contract each calendar year
- If you need to freeze your membership for medical reasons, please contact gym reception

## Steps for freezing a membership:

- 1. Login to your customer portal via the Perth HPC website: www.perthhpc.com.au
- 2. Click "Account" and "Contract Details & Freezes"

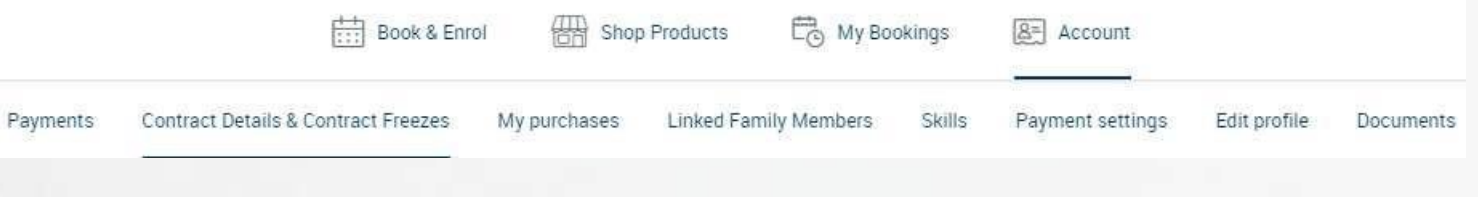

3. Select the contract you wish to be frozen.

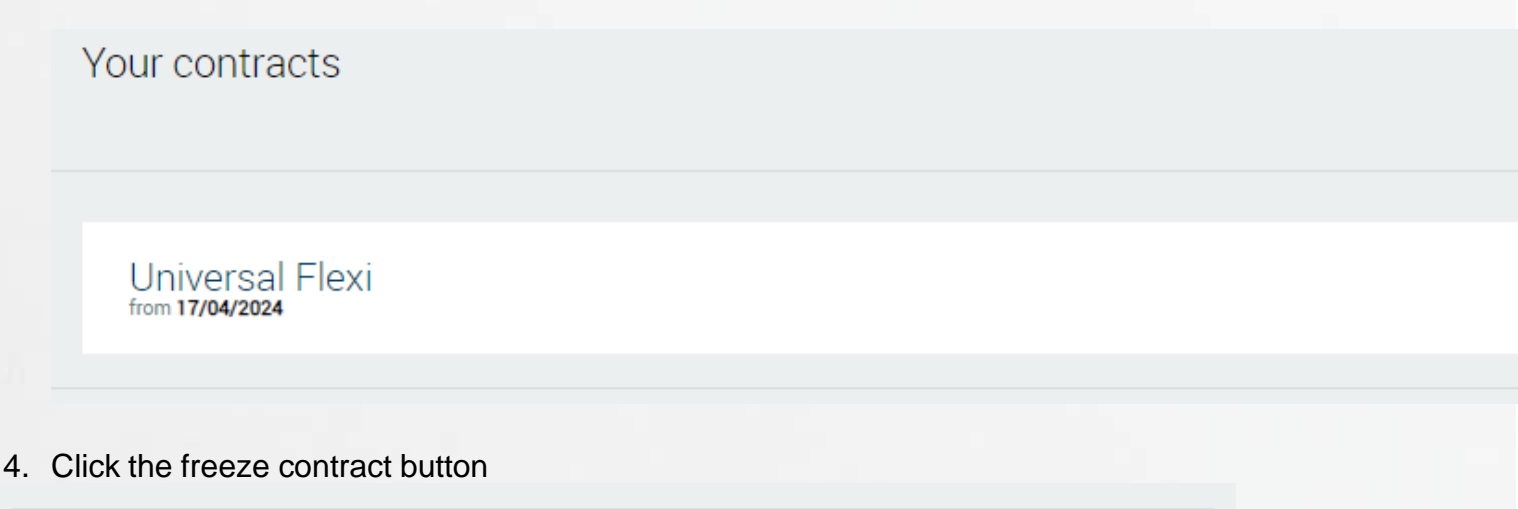

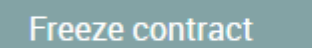

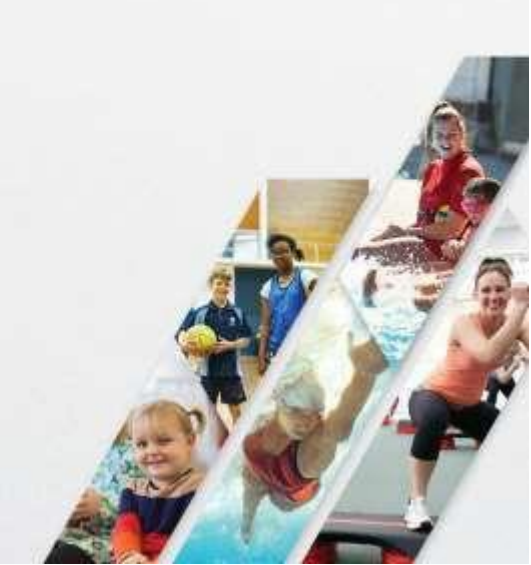

 $\odot$ 

5. On the pop-up screen click "Upfront/DD Suspension" and then click "Next'.

| Freeze options                                  |            | $\otimes$ |
|-------------------------------------------------|------------|-----------|
| Choose a freeze option, that is suitabl         | e for you. |           |
| Suspension<br>one time payment - <b>\$10.00</b> |            |           |
|                                                 |            |           |
| € Back                                          | Next       | €         |

6. Edit "freeze start date" to the date to be frozen, "freeze end date" and edit your reason for freeze and click "Confirm"

Note: If your reason is medical, please contact gym reception.

| Freeze start date*<br>29/06/2022             |      |         | € |  |
|----------------------------------------------|------|---------|---|--|
| Freeze end date*<br>06/07/2022               |      |         | ∢ |  |
| <sub>Reason*</sub><br>Holiday                |      |         | ٩ |  |
| Estimated cost for this freeze <b>\$0.00</b> |      |         |   |  |
| e                                            | Back | Confirm |   |  |

- 7. Check your memberships has been frozen by clicking "My Bookings".
- If you need to edit or remove a freeze, at step click "More Options" and then click "Edit" next to the frozen membership that needs to be edited or removed